## **© otp**banka

## Upute za instalaciju i pokretanje aplikacije OTPgo

## Ugovaranje aplikacije u poslovnici banke

Ovisno o vrsti operativnog sustava mobilnog uređaja (Android, iOS ili Huawei), potrebno je preuzeti aplikaciju iz odgovarajuće trgovine aplikacijama. Po ulasku u trgovinu aplikacijama potrebno je u tražilicu unijeti pojam "OTPgo".

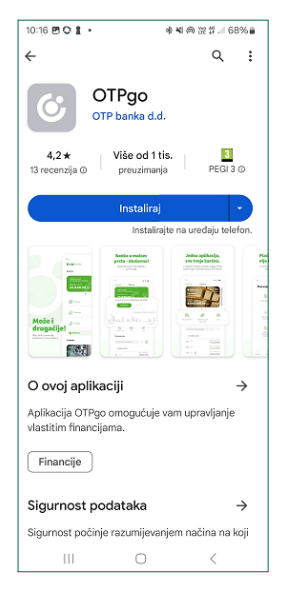

Aplikacija se preuzima opcijom "Instaliraj"

**Korak 1:** Nakon što je korisnik uspješno instalirao i otvorio aplikaciju, nalazi se na početnom ekranu kao na slici.

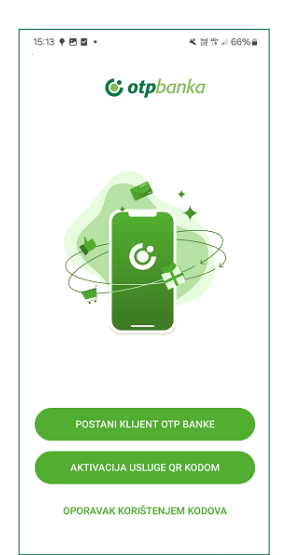

Kako bi nastavio s aktivacijom aplikacije, korisnik treba odabrati opciju "Aktivacija usluge QR kodom". **Korak 2:** Prvi od dva dijela aktivacijskog ključa sadržan je u QR kodu kojeg pri ugovaranju usluge korisnik dobije u poslovnici banke (ako opcija skeniranja nije dostupna, korisnik može i ručno unijeti prvi dio aktivacijskog ključa).

| 15:14 🖻 🕈 🖬 🔹             |                               | ₩. 22 12                     | .4 66% 🖬 |
|---------------------------|-------------------------------|------------------------------|----------|
| < Registracija aplikacije |                               |                              |          |
| I                         |                               | ٦                            | \$       |
| l                         |                               |                              |          |
|                           | ~                             |                              |          |
| Skeni                     | iranje ι                      | ı tijeku                     |          |
| Skeni<br>ručn             | raj jednokrat<br>Io unesi num | ni QR kod ili<br>ierički kod |          |
| Ovdje unesite             | e jednokrati                  | ni kod od 8 :                | zname    |
|                           |                               |                              |          |
| GDJE MOGU                 | OBITI REGIST                  | RACIJSKE KOD                 | OVE?     |
|                           |                               |                              |          |

**Drugi dio** aktivacijskog ključa korisnik zaprima SMS-om (potrebno je imati točan broj mobilnog telefona u sustavu banke). Ako se polje ne popuni automatski, ključ je potrebno unijeti ručno.

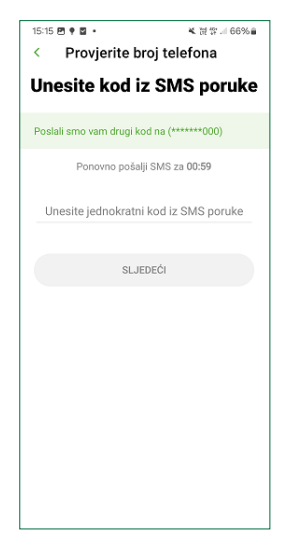

**Korak 3:** Nakon uspješnog unosa aktivacijskog ključa, korisnik treba postaviti i potvrditi PIN za novu aplikaciju **OTPgo** (koji treba sadržavati 6 znamenki).

| 15:15 🖻 🕈 🖬 🔹                                                                                                    |              | ▲ 波양네 66%≘   | 15:15 🖻 🕈 🖬 🔹 |             | ▲ 波 ☆ 川 66% 🔒 |
|----------------------------------------------------------------------------------------------------|--------------|--------------|---------------|-------------|---------------|
| < Postavit                                                                                                    | e svoj P     | IN           | < Potvrdite   | e svoj P    | IN            |
| PIN treb                                                                                                    | a imati 6 zı | namenki      | PIN treba     | ı imati 6 z | namenki       |
| Iz sigurnosnih razloga, postavite PIN koji<br>sadrži 6 znamenki. Izbjegavajle brojeve koji se<br>ponavljaju (111111) te brojeve u nizu (123456). |              | Ponovite PIN | l iz pretho   | dnog koraka |               |
|                                                                                                    |              |              |               |             |               |
| 1                                                                                                    | 2            | 3            | 1             | 2           | 3             |
| 4                                                                                                    | 5            | 6            | 4             | 5           | 6             |
| 7                                                                                                    | 8            | 9            | 7             | 8           | 9             |
|                                                                                                    | 0            |              | ×             | 0           |               |
|                                                                                                    |              |              |               |             |               |
|                                                                                                    |              |              | 010           |             | <             |

**Korak 4:** Korisnik treba postaviti i potvrditi kod za oporavak (služi za aktivaciju aplikacije kao alternativa izdavanju novog aktivacijskog ključa u poslovnici ili putem internetskog bankarstva, odnosno Kontakt centra). Kod za oporavak treba sadržavati 10 znamenki.

| 15:15 🖻 🕈 🖬 🔹                                                                       |                                                                        | ▲ 提 貸 川 66% 🔒                                                                           | [ | 15:16 🖻 🕈 🖬 🔹                                                           |                                                  | ▲ 波雪… 66%∎                                        |
|-------------------------------------------------------------------------------------|------------------------------------------------------------------------|-----------------------------------------------------------------------------------------|---|-------------------------------------------------------------------------|--------------------------------------------------|---------------------------------------------------|
| < Postavit                                                                          | e svoj k                                                               | od za opora                                                                             |   | < Potvrdite                                                             | svoj ko                                          | d za oporav                                       |
| Kod za oporat<br>sastoji se<br>Iz sigurnosnih<br>sadži i Dramen<br>se ponavljaju (1 | vak mBank<br>e od 10 zna<br>razioga, pos<br>aka. Izbjega<br>111111) te | ting aplikacije<br>amenaka<br>tavite kod koji<br>vajte brojeve koji<br>s brojeve u nizu |   | Kod za oporaval<br>sastoji se o<br>Ponovite svoj kod<br>aplikacije iz p | k mBankir<br>d 10 znar<br>za oporav<br>rethodnog | ng aplikacije<br>nenaka<br>ak mBanking<br>Ikoraka |
| 1                                                                                   | 2                                                                      | 3                                                                                       |   | 1                                                                       | 2                                                | 3                                                 |
| 4                                                                                   | 5                                                                      | 6                                                                                       |   | 4                                                                       | 5                                                | 6                                                 |
| 7                                                                                   | 8                                                                      | 9                                                                                       |   | 7                                                                       | 8                                                | 9                                                 |
| ×                                                                                   | 0                                                                      |                                                                                         |   |                                                                         | 0                                                |                                                   |
| 000                                                                                 | 0                                                                      | 4                                                                                       |   | 010                                                                     | 0                                                | <                                                 |

**Korak 5:** U posljednjem koraku korisnik ima mogućnost uključiti korištenje biometrijske identifikacije, ali i ne mora. Odabirom opcije "pokreni" korisnik može započeti koristiti novu aplikaciju **OTPgo**.

| 15:16 🖻 🕈 🖬 🔹                        | ▲ 波☆네 66%≘                                |
|--------------------------------------|-------------------------------------------|
| Sve je spre                          | emno! Kreni!                              |
| *                                    |                                           |
| Registrirali ste Vaši<br>Nema više o | u mBanking aplikaciju.<br>čekanja u redu. |
| Tek prvoklasno iskust                | vo digitalnog bankarstva!                 |
|                                      |                                           |
|                                      |                                           |
|                                      |                                           |
|                                      |                                           |
| PODATKE ZA PR<br>PLAČANJA            |                                           |
| PO                                   | KRENI                                     |
|                                      |                                           |

Završetkom **Koraka 5** korisnik više ne može koristiti staru aplikaciju te je slobodno može izbrisati.